# 2020 KANSAS STATE FAIR

## Video URL options

Some entries registered in FairEntry will require a video URL and other entries may allow an optional video URL.

Because FairEntry is unfortunately not able to accept video file uploads, you will need to store your video on another site, and then generate a public URL (link) to your video that can be pasted into FairEntry during registration.

Video URL options include YouTube, Google Photos, Google Drive and iCloud.

### YouTube

#### YouTube Example:

If you have a YouTube account, you can upload your video there.

Once uploaded, you can set the video Visibility to "Unlisted".

- Access your video online
- Click on the Share button
- Copy and send the URL

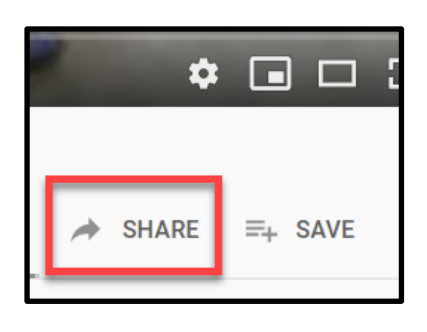

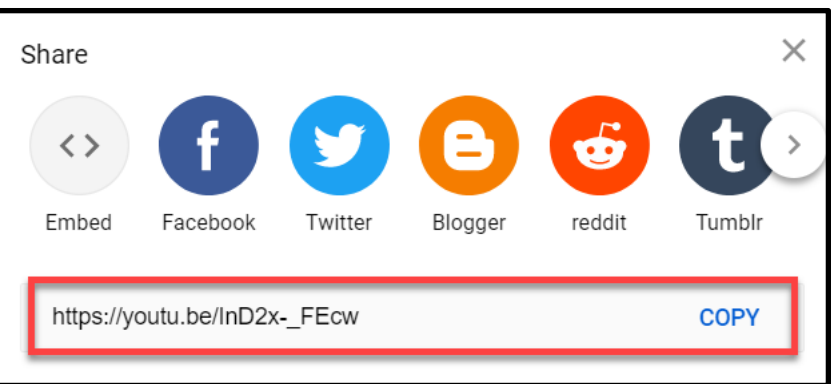

Research and Extension

### Google photos

#### Google photos example:

Most Android and some iPhone users will have Google Photos set up to automatically store videos taken on their phones. Generate a video URL as follows:

- Go to <u>photos.google.com</u> and log in if necessary
- Locate the video you want to submit
- Open (double click) the video so it's the only video visible on the screen
- Click on the "Share" symbol, found in the upper right portion of the screen.
- Then, in the popup window, click on the Create Link (URL) button to generate and copy the URL to your clipboard.

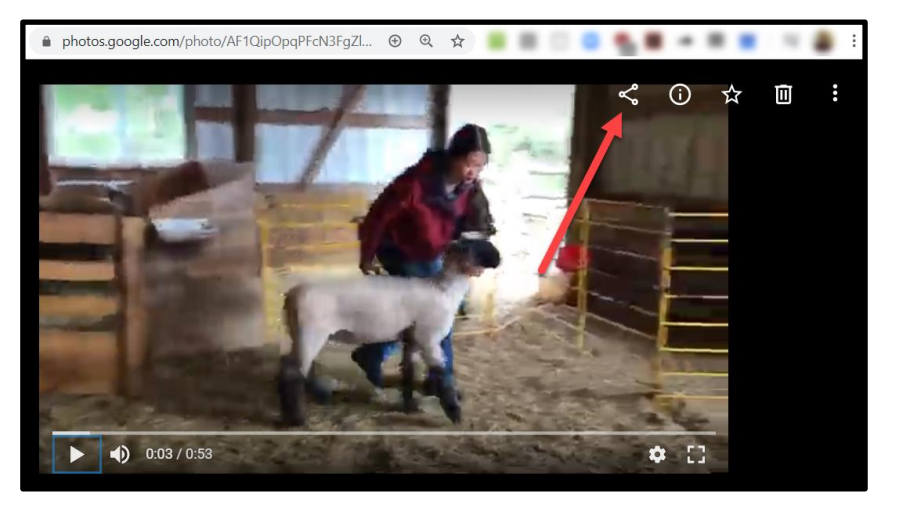

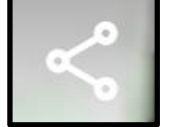

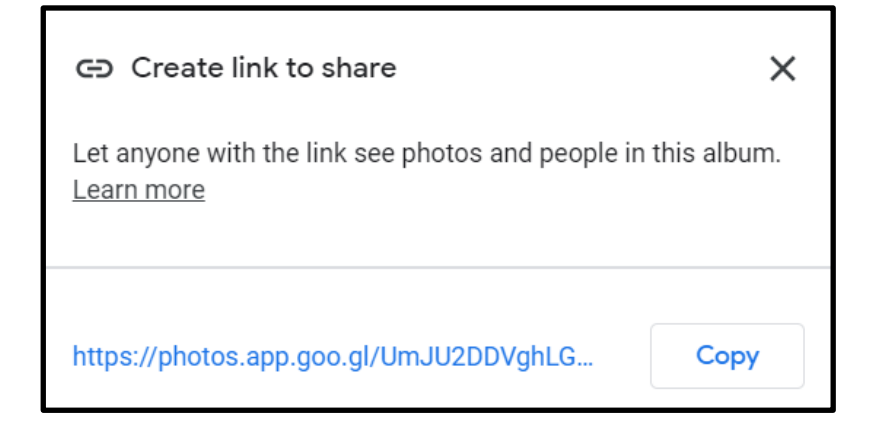

### **Google Drive**

Google Drive can also be used to generate a URL via "Sharing", but be sure the video file permissions allow "anyone with the link" to access the video.

### iCloud

iPhone users that are utilizing their iCloud will be able to copy a URL to the videos location on iCloud.

iCloud example:

- Open your Photos app on your device.
- Click the blue 'Select' option in the top right corner.
- Select the video that you plan to upload. The video selected will appear slightly faded and will have a blue check mark in the lower right corner.
- Once the video is selected, click on the upload/share button in the lower left
- hand corner of the screen.
- Once the upload/share window is opened. Select the
- 'Copy iCloud Link (URL)'.
- The URL is now created and copied to your device's
- Clipboard.

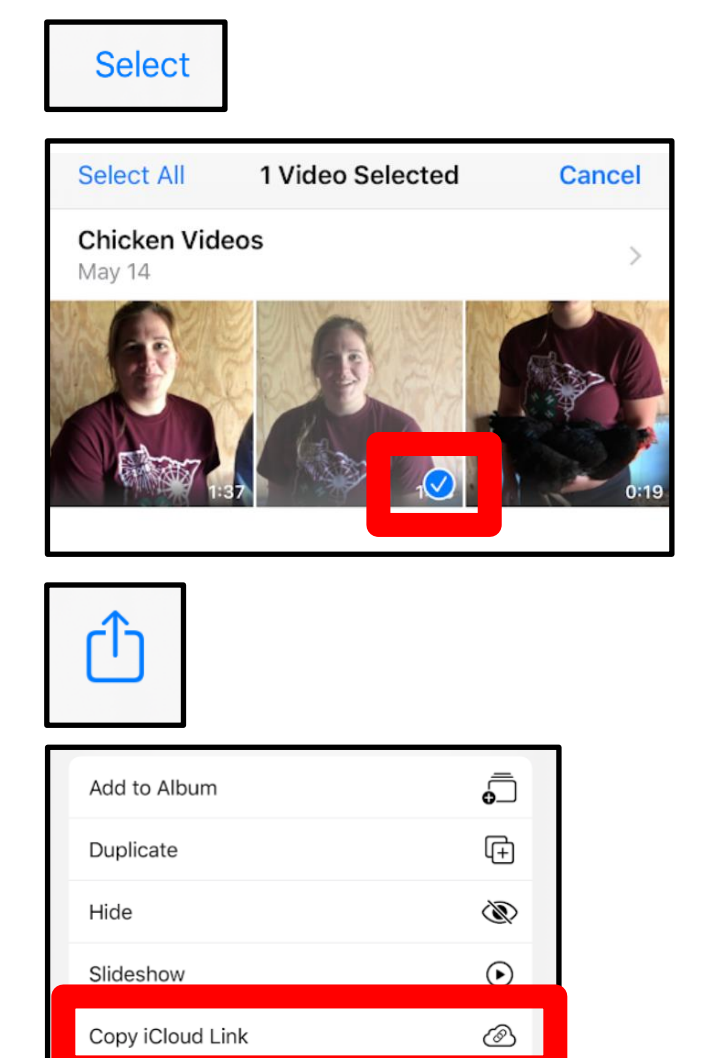

#### Kansas State University Agricultural Experiment Station and Cooperative Extension Service

K-State Research and Extension is an equal opportunity provider and employer. Issued in furtherance of Cooperative Extension Work, Acts of May 8 and June 30, 1914, as amended. Kansas State University, County Extension Councils, Extension Districts, and United States Department of Agriculture Cooperating, J. Ernest Minton, Director. June 2020

Save to Files

 $\square$